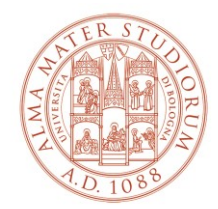

### AREA SISTEMI E SERVIZI INFORMATICI

# Installazione del plug-in Mendeley Cite in Microsoft Word

## (aggiornato il 30/09/2022)

Per installare il plug-in Mendeley Cite in Microsoft Word è necessario:

- 1) collegarsi all'indirizzo <u>https://www.mendeley.com/reference-management/mendeley-</u> <u>cite</u>
- 2) premere il bottone "Get Mendeley Cite"

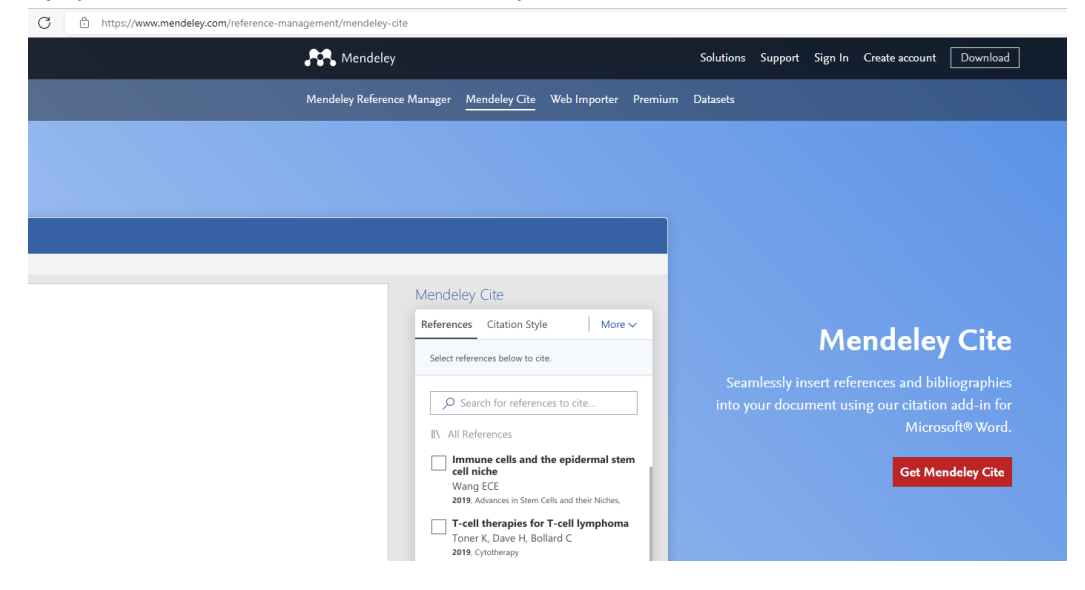

3) premere il bottone "Scarica adesso" nella pagina raffigurata di seguito

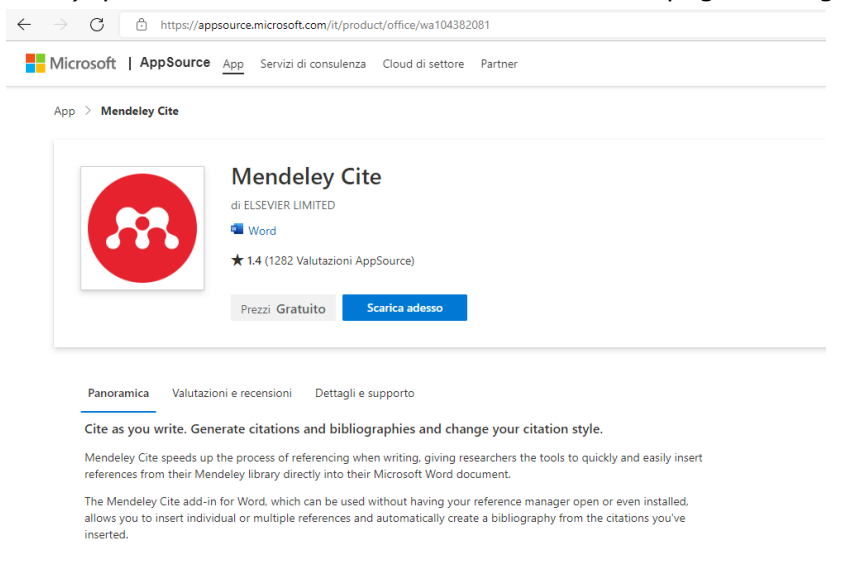

Ways of accessing the University E-mail

4) inserire nel campo testuale il proprio indirizzo istituzionale @unibo.it e premere "Accedi"

| A and i a Missonaft A and Course                                                                                                    | X      |
|----------------------------------------------------------------------------------------------------|--------|
| Accedi a Microsoft Appsource                                                                                                    |        |
| Digitare l'indirizzo di posta elettronica dell'account da usare per l'acquisizion<br>app in AppSource.                                                                                                    | e di   |
| Se possibile, usare l'account aziendale o dell'istituto di istruzione. Se si accede con un accoun<br>Microsoft, le app che richiedono un account aziendale o dell'istituto di istruzione non saranni<br>disponibili. | t<br>> |
| Account aziendale, dell'istituto di istruzione o account Microsoft                                                                                                    |        |
| nome.cognome@unibo.it                                                                                                    |        |
|                                                                                                    |        |
| Accedi                                                                                                    |        |
| Non si dispone di un account? Creare un account gratuito                                                                                                    |        |
|                                                                                                    |        |
|                                                                                                    |        |

5) eseguire l'autenticazione con le proprie credenziali istituzionali @unibo.it

| Alma Mater Studiorum<br>Università di Bologna                            | <b>ð</b> DSA    |
|--------------------------------------------------------------------------|-----------------|
| Inserisci le credenziali istituzionali di Ateneo.                        |                 |
| nome.cognome@unibo.it                                                    |                 |
| Password                                                                 |                 |
| Accedi                                                                   |                 |
| Non riesci ad accedere?                                                  |                 |
| Hai dimenticato le credenziali? Vuoi cambia                              | re la password? |
| Informazioni sulle credenziali<br>Scegli il tipo di credenziali che usi: |                 |
| @studio.unibo.it                                                         |                 |
| • @unibo.it                                                              |                 |
| @esterni.unibo.it                                                        |                 |
| Informativa sulla Privacy                                                | TER S           |
|                                                                          |                 |

Ways of accessing the University E-mail

Area Sistemi e Servizi Informatici - CESIA - Viale Filopanti, 3 - 40126 Bologna Tel. +39 051 2080300; Fax +39 051 2086107 - www.cesia.unibo.it - assistenza.cesia@unibo.it

#### 6) premere il bottone "Apri in Word" nella pagina raffigurata di seguito

| Microsoft | Office Store Add-in: | s Templates Support                                                                                                    |
|-----------|----------------------|----------------------------------------------------------------------------------------------------|
|           | App > Mendeley Cit   | <u>e</u> > Avvia                                                                                                    |
|           |                      | Mendeley Cite                                                                                                    |
|           |                      | Inizia a usare il componente aggiuntivo:                                                                                                    |
|           |                      | Magazin Apri in Word                                                                                                    |
|           |                      | Questo componente aggiuntivo funziona in: Word per iPad, Word 2016 o versione successiva per Windows. Word 2016 or<br>Later on Mac. Word on the web.<br>Se non disponi di quanto sopra, <u>prova a usare Office Online.</u>              |
|           |                      | Il componente aggiuntivo non è stato trovato in Office<br>Abilita la modifica. considera attendibile il componente aggiuntivo e cercalo nella scheda Inserisci in Miei componenti aggiunti<br>fai clic qui per le istruzioni dettagliate |
|           |                      | Ulteriore assistenza Per attre informazioni suffinitaliazione dei componenti aggiuntivi per Office, vedi <u>la documentazione della Guida</u> .                                                                                          |

## 7) premere "Apri" nel successivo popup

| 5 | Questo sito sta tentando di aprire Word.                                                            |  |  |  |  |  |  |  |  |  |  |  |
|---|----------------------------------------------------------------------------------------------------|--|--|--|--|--|--|--|--|--|--|--|
|   | https://pages.store.office.com desidera aprire questa applicazione.                                 |  |  |  |  |  |  |  |  |  |  |  |
| L | Consenti sempre a pages.store.office.com di aprire i collegamenti di questo tipo nell'app associata |  |  |  |  |  |  |  |  |  |  |  |
|   |                                                                                                    |  |  |  |  |  |  |  |  |  |  |  |

8) in Microsoft Word selezionare il menu "Inserisci" e successivamente il bottone "Ottieni componenti aggiuntivi"

| File                  | Home                                                                                                    | Inserisci      | Proget                          | tazione          | Layout          | Riferin         | nenti                            | Lettere                         | Revi     | sione       | Visualizza                         | Guida                              | Çο                            | osa vuoi fare?                                                        |                                                                                 |                                                          |
|-----------------------|----------------------------------------------------------------------------------------------------|----------------|---------------------------------|------------------|-----------------|-----------------|----------------------------------|---------------------------------|----------|-------------|------------------------------------|------------------------------------|-------------------------------|-----------------------------------------------------------------------|---------------------------------------------------------------------------------|----------------------------------------------------------|
| rontespizio           | o Pagina                                                                                                    | Interruzione   | Tabella                         | Immagir          | ni Immagini     | Forme           | Glcone                           | Modelli :                       | SmartArt | Grafico     | Schermata                          | H Ottieni                          | <mark>compon</mark><br>mponen | <mark>ienti aggiuntivi</mark><br>iti aggiuntivi 👻                     | W<br>Wikipedia                                                                  |                                                          |
|                       | Pagine                                                                                                    | u pagina       | Tabelle                         |                  | onnine          |                 | Illusti                          | razioni                         |          |             |                                    |                                    | Compor                        | nenti aggiuntivi                                                      |                                                                                 |                                                          |
| menti Letter          | e Revisione                                                                                                    | : Visualizza G | iuida QCo                       | osa vuoi fare?   | Mendeley-Cite.d | ocx [Sola lettu | ıra] - Word                      |                                 |          |             |                                    |                                    | <u>,</u>                      | Omar Bourt                                                            | nani 🖻 -                                                                        | - □ ×<br>A Condividi                                     |
| Icone Modelli<br>3D - | i SmartArt Graf                                                                                                    | co Schermata   | Ottieni compon<br>Miei componen | ienti aggiuntivi | Wikipedia       | Video<br>online | Collegar<br>Segnalib<br>Riferime | mento<br>bro<br>ento incrociato | Commento | Intestazion | ne Pièdi Numero<br>pagina v pagina | di Casella di Pa<br>* testo * rapi | nti WordArt                   | Capolettera                                                           | la firma 🔹 🎵<br>ra Equa                                                         | τΩ<br>izione Simbolo                                     |
| liustrazioni          |                                                                                                    |                | Compor                          | ienti aggiuntivi | Eleme           | nti muitim      | Collei                           | egamenti                        | Commenti | Intestaz    | zione e pie di pagina              |                                    |                               | lesto                                                                 |                                                                                 | - ×                                                      |
|                       |                                                                                                    | _              |                                 |                  |                 |                 |                                  |                                 |          |             |                                    |                                    |                               | INFORMAZIONI Office 365 è stato I'acquisizione e l' aggiuntivi dall'0 | SUL COMPONENT<br>configurato per ir<br>esecuzione di com<br>fice Store da parte | E AGGIUNTIVO<br>mpedire<br>ponenti<br>di singoli utenti. |
|                       |                                                                                                    | 🐵 Mend         | leley Cit                       | e                |                 |                 |                                  |                                 |          |             |                                    |                                    |                               |                                                                       |                                                                                 |                                                          |
|                       |                                                                                                    |                |                                 |                  |                 |                 |                                  |                                 |          |             |                                    |                                    |                               |                                                                       |                                                                                 |                                                          |
|                       | Avvia il componente aggiuntivo                                                                                                  |                |                                 |                  |                 |                 |                                  |                                 |          |             |                                    |                                    |                               |                                                                       |                                                                                 |                                                          |
|                       | Dopo aver installato il componente aggiuntivo, è possibile avviarlo scegliendo il relativo<br>pulsante nella scheda Riferimenti |                |                                 |                  |                 |                 |                                  |                                 |          |             |                                    |                                    |                               |                                                                       |                                                                                 |                                                          |
|                       |                                                                                                    | Nella scheda F | Riferimenti                     |                  |                 |                 |                                  |                                 |          |             |                                    |                                    |                               |                                                                       |                                                                                 |                                                          |
|                       |                                                                                                    |                | Riferimenti                     |                  |                 |                 | Cite w                           | with Mendeley                   |          |             |                                    |                                    |                               |                                                                       |                                                                                 |                                                          |

Ways of accessing the University E-mail

Area Sistemi e Servizi Informatici - CESIA - Viale Filopanti, 3 - 40126 Bologna Tel. +39 051 2080300; Fax +39 051 2086107 - www.cesia.unibo.it - assistenza.cesia@unibo.it 9) Selezionare la voce "Gestite dall'amministratore" :

Componenti aggiuntivi di Office

MIEI COMPONENTI AGGIUNTIVI | GESTITE DALL'AMMINISTRATORE | STORE

#### se non dovesse apparire l'icona di Mendeley

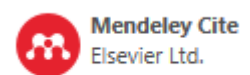

cliccare sul tasto "Refresh" in alto a destra.

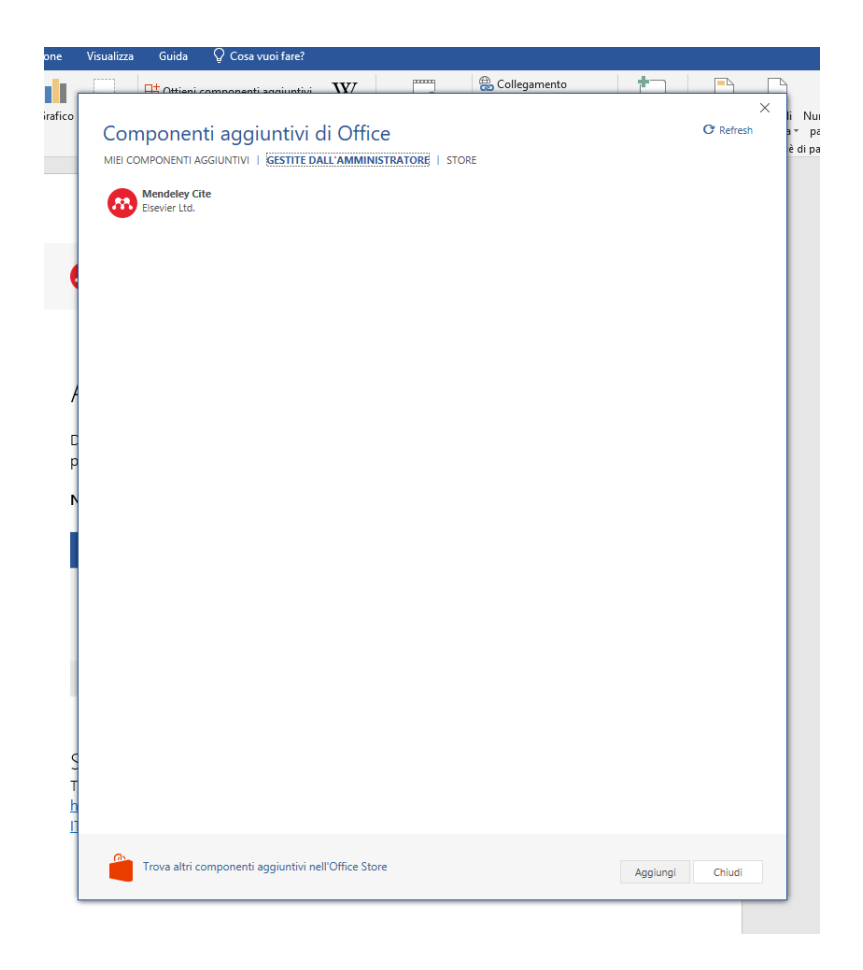

10)premere il bottone di "Mendeley Cite" e fare click su "Aggiungi" in basso a destra.

L'icona di "Mendeley Cite" apparirà a destra nel menu "Riferimenti di Word".

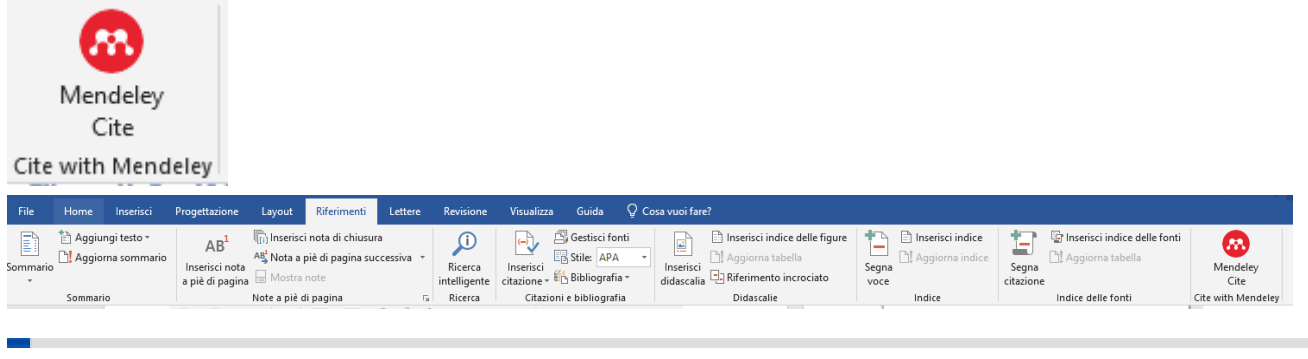

Ways of accessing the University E-mail

Pagina 4 di 5

C Refresh

Area Sistemi e Servizi Informatici - CESIA - Viale Filopanti, 3 - 40126 Bologna Tel. +39 051 2080300; Fax +39 051 2086107 - www.cesia.unibo.it - assistenza.cesia@unibo.it

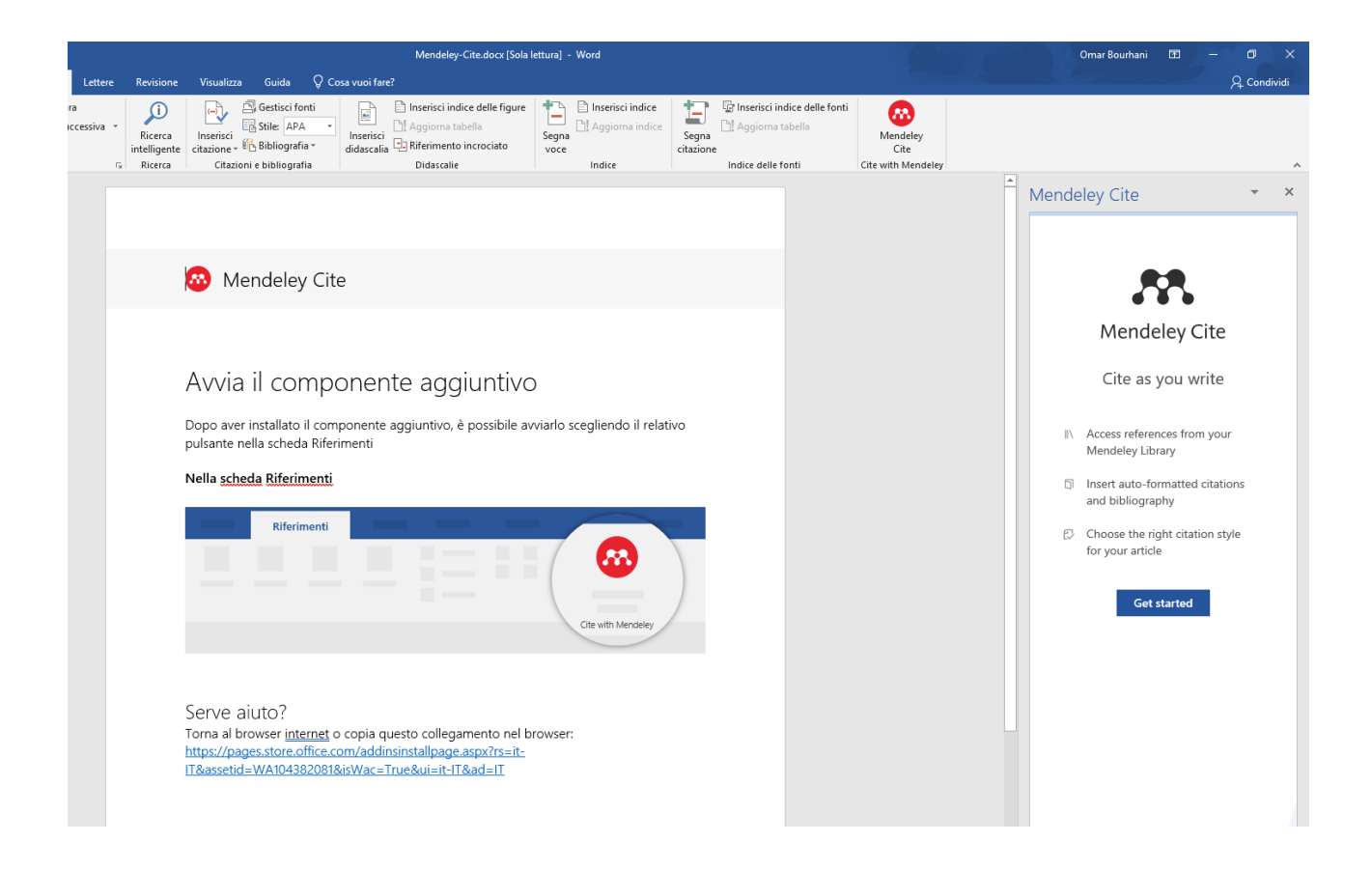